## Upute za unos liječničkih pregleda

Unos liječničkih licenci se može napraviti na 2 načina:

- 1. Masovnim unosom
- 2. Pojedinačnim unosom
- 1. Masovni unos

Potrebno je otići na modul Klubovi i izabrati biranu momčad. Odabirom željene momčadi, pojavljuje se lista igrača sa oznakom da li imaju ili nemaju liječnike preglede.

Da bi se dodao liječnički pregled potrebno je izabrati igrače i kliknuti na Nova licenca.

| Slika | ID \$  | Ime ≎                        | Datum rođ. 🗘 | Državljanstvo 🗘 | Pozicija 🗘 Status | uj. |
|-------|--------|------------------------------|--------------|-----------------|-------------------|-----|
|       | 218708 | Aleksić Luka                 | 10.04.2002   | Hrvatska        | OVJEREN           |     |
|       | 423625 | Alves Pereira Oliveira Talys | 10.02.1999   | Brazil          | OVJEREN           |     |
| 12    | 442127 | Amidžić Anik                 | 02.02.2010   | Hrvatska        | OVJEREN           |     |
|       | 191252 | Androšević Matej             | 10.01.2001   | Hrvatska        | OVJEREN           |     |
| -     | 378915 | Anić Roko                    | 21.07.2004   | Hrvatska        | OVJEREN           |     |
| -     | 418985 | Antoljak Tin                 | 14.10.2005   | Hrvatska        | OVJEREN           |     |
| 23    | 14422  | Antolović Marijan            | 07.05.1989   | Hrvatska        | OVJEREN           |     |
|       | 365139 | Avdejev Andrej               | 10.01.2004   | Hrvatska        | OVJEREN           | L   |
| 3     | 425017 | BENAKOVIĆ Ivan               | 30.04.2008   | Hrvatska        | OVJEREN           |     |
|       | 183617 | Babić Fran                   | 03.05.2001   | Hrvatska        | OVJEREN           |     |

Nakon kliktanja tipke, pojavljuje se prozor gdje se popunjavaju podaci o trenutnoj liječničkoj licenci.

| Tip licence:  Liječnički pregled    specijalistički liječnički pregled: |   |                    |
|-------------------------------------------------------------------------|---|--------------------|
| Specijalistički liječnički pregled:<br>Datum od:27.01.2020              | • | Liječnički pregled |
| Datum od: 27.01.2020                                                    |   | ečnički pregled:   |
|                                                                         |   | 27.01.2020         |
| Datum do: 27.07.2020                                                    |   | 27.07.2020         |
| Dod. informacije:                                                       |   | ::                 |

Ukoliko se radi o Specijalističkom liječničkom, potrebno je dodatno kliknuti na predmetno polje.

|        |        |                              |               |                  | 2                                                                                                    |
|--------|--------|------------------------------|---------------|------------------|----------------------------------------------------------------------------------------------------|
| Slika  | ID \$  | Ime ≎                        | Datum rođ. \$ | Državljanstvo \$ | Pozicija 🗘 Status<br>Critical Status<br>Critical Status<br>Cri |
|        | 218708 | Aleksić Luka                 | 10.04.2002    | Hrvatska         | OVJEREN                                                                                                    |
| uranti | 423625 | Alves Pereira Oliveira Talys | 10.02.1999    | Brazil           | OVJEREN                                                                                                    |
| uma    | 442127 | Amidžić Anik                 | 02.02.2010    | Hrvatska         | OVJEREN 🗳                                                                                                    |
|        | 191252 | Androšević Matej             | 10.01.2001    | Hrvatska         | OVJEREN                                                                                                    |
|        | 378915 | Anić Roko                    | 21.07.2004    | Hrvatska         | OVJEREN                                                                                                    |
| uma)   | 418985 | Antoljak Tin                 | 14.10.2005    | Hrvatska         | OVJEREN                                                                                                    |
| una    | 14422  | Antolović Marijan            | 07.05.1989    | Hrvatska         | OVJEREN 🗳                                                                                                    |
| uma    | 365139 | Avdejev Andrej               | 10.01.2004    | Hrvatska         | OVJEREN 🗳                                                                                                    |
| um     | 425017 | BENAKOVIĆ Ivan               | 30.04.2008    | Hrvatska         | OVJEREN                                                                                                    |
| 14230  | 183617 | Babić Fran                   | 03.05.2001    | Hrvatska         | OVJEREN                                                                                                    |

Nakon što se potvrde liječnički pregledi, novi pregled će imati oznaku da igrač ima važeći liječnički.

## 2. Pojedinačni unos

Pojedinačni unos liječničkih je moguć kod svakog igrača. Potrebno je otići na Dodatne informacije pa na Licence i potrebno je odabrati novu licencu.

| Fizičke karakter                | istike         | - | B        |                       |            | Osobni d | lokumenti |             |              | <u>&gt;</u> |
|---------------------------------|----------------|---|----------|-----------------------|------------|----------|-----------|-------------|--------------|-------------|
| Vicina                          |                |   |          | Tip dokumenta         | Broj       | Država   | Vrijedi   | od Vrijed   | li do Status |             |
| visitia.                        |                |   | Nije pro | nađen niti jedan poda | tak        |          |           |             |              |             |
| Težina:                         |                |   |          |                       |            |          |           |             |              |             |
| Veličina<br>konačke:            |                |   | 0        |                       |            | Zv       | anja      |             |              | 上国          |
| Veličina                        |                |   |          | Tip zvanja            | Referentni | broj     | Datum od  | Datum do    | Status       |             |
| tenisice:<br>Veličina<br>dresa: |                |   | Nije pro | nađen niti jedan poda | tak        |          |           |             |              |             |
|                                 | Odaberite      | - |          |                       |            |          |           |             |              |             |
| Kryna grupa:                    | Odaberite      | - | (0)      | Licence               |            |          |           |             | 스 백          |             |
|                                 |                |   |          | Tip licence           | Referentni | broj     | Datum od  | Datum do    | Status       |             |
|                                 |                |   | Nije pro | nađen niti jedan poda | tak        |          |           |             |              |             |
| Osobne informa                  | cije           | - |          |                       |            |          |           |             |              |             |
|                                 | 24. China 24   |   | 0        |                       |            |          | Jezici    |             |              |             |
| Stupanj obrazova                | nja: Odaberite |   |          | Je                    | zik        |          |           | Stupanj zna | anja         |             |
| Bračno stanje:                  | Odaberite      | - | Nije pro | nađen niti ledan poda | tak        |          |           |             |              |             |

Odabirom navedenog, ponovno se otvara forma unosa.

| Status:                             | AKTIVAN            | - |
|-------------------------------------|--------------------|---|
| Tip licence:                        | Liječnički pregled | - |
| Specijalistički liječnički pregled: |                    |   |
| Datum od:                           | 16.01.2020         |   |
| Datum do:                           | 16.07.2020         |   |
| Referentni broj:                    |                    |   |
| Dod. informacije:                   |                    |   |
|                                     |                    |   |

Potvrdom liječničkog unijeli smo podatke da igrač ima liječnički pregled.

| 0                  |                 | Licence                  |            |         |  |
|--------------------|-----------------|--------------------------|------------|---------|--|
| Tip licence        | Referentni broj | Datum od                 | Datum do   | Status  |  |
| Liječnički pregled |                 | 16. <mark>01.2020</mark> | 16.07.2020 | AKTIVAN |  |

## Postavljanje liječničkih licenci kao uvjeta za natjecanje

Na svakom natjecanju u formi Lineaps pa Liječnički pregled se nalazi mogućnost definiranja utjecaja liječničkih pregleda na utakmice.

| atjecanje                                                                                                 | Klubovi Utakmice Tablica Akumulirani | žuti kartoni Kalendar                                                                                                    |                                                                     |      |
|----------------------------------------------------------------------------------------------------|--------------------------------------|----------------------------------------------------------------------------------------------------|---------------------------------------------------------------------|------|
| Nadnatjecanje:                                                                                            |                                      | Registracije                                                                                                    | •                                                                   | Logo |
| ID:                                                                                                    | 28050689                             | Lineups                                                                                                    | Θ                                                                   |      |
| Status:<br>Organizacija:<br>Tip natjecanja:<br>Sezona:<br>Ime:<br>Kratko ime:<br>Broj klubova:<br>Sustav: | AKTIVAN                              | Datum rođ. Datum od:<br>Datum rođ. Datum do:<br>Maksimalni broj igrača u<br>zapisniku:<br>Maksimalni broj zamjena:<br>Maksimalni broj dodatnih<br>zamjena u produžetku:<br>Leteće zamjene:<br>Obvezan ugovor za<br>postavu:<br>Liječnički pregled:<br>Max broj službenih osoba<br>kluba - domaćli:<br>Max broj službenih osoba | 18 🔷 🗶<br>3 🛟 🗶<br>3 🛟 🗶<br>9 only Upozori 👻<br>Odaberite<br>Ignore |      |
|                                                                                                    |                                      | kluba - gosti:                                                                                                    | Optional<br>Mandatory                                               |      |
|                                                                                                    |                                      | Stanigide                                                                                                    | •                                                                   |      |
|                                                                                                    |                                      | Mladi igrači                                                                                                    | •                                                                   |      |
|                                                                                                    |                                      | Standings                                                                                                    | •                                                                   |      |
|                                                                                                    |                                      | Scheduling                                                                                                    | •                                                                   |      |
|                                                                                                    |                                      | Disciplinary                                                                                                    | •                                                                   |      |

Postoje 3 opcije za odabrati, Ignore, Optional i Mandatory:

- Odabirom Ignore, liječnički pregled neće imati utjecaj na natjecanje.
- Ako odaberete Optional, tada će se u listi pojaviti i igrači bez liječničkih ali će biti u crvenom tekstu i moći će se odabrati za utakmice.
- A ako odaberete Mandatory, tada će se igrači bez liječničkih pojaviti na listi u crvenoj boji teksta i neće se moći prebaciti u sastav.

## Ispis predloška za liječničke preglede

U Cometu pod izvještajima Natjecanja/Liječnički pregledi. Pokretanjem istog kreiraju se template za liječničke preglede.

| Specijalistički lij | ečnički pregled (ID: 250) Izmijeni |
|---------------------|------------------------------------|
| Organizacija:       | Hrvatski nogometni savez           |
| Natjecanje:         | P Arhiva X                         |
| Klub:               | × Q                                |
| Igrač:              |                                    |
| Format exporta      | PDF -                              |

Upit može ići po natjecanju, momčadi ili igraču.

|                                                                                                    |                                                                                                    |                                  |                                                                                                    | Datum:                     | Zig i potpis:                                                                                                    | Datum:                     | Žig i potpis:                                                                                                    |
|----------------------------------------------------------------------------------------------------|----------------------------------------------------------------------------------------------------|----------------------------------|----------------------------------------------------------------------------------------------------|----------------------------|----------------------------------------------------------------------------------------------------|----------------------------|----------------------------------------------------------------------------------------------------|
| -                                                                                                    | ZAGRE                                                                                                    | BAČKI NOG                        | OMETNI SAVEZ                                                                                                    |                            |                                                                                                    |                            |                                                                                                    |
|                                                                                                    |                                                                                                    |                                  |                                                                                                    |                            | Igrač sposoban za nastup u<br>kategoriji:                                                                                                    |                            | Igrač sposoban za nastup u<br>kategoriji:                                                                                                    |
| SPEC                                                                                                    | CIJALISTICKI LIJECI                                                                                                    | NICKI PR                         | REGLED IGRACA                                                                                                    | ·                          | -                                                                                                    |                            |                                                                                                    |
| e i prezime:<br>dum i miesto                                                                                                    | VINKO FRAN BEŠLIĆ<br>rođenja: 31.05.2011. Zagreb                                                                                                    |                                  | $\frown$                                                                                                    | Datum:                     | Žig i potpis:                                                                                                    | Datum:                     | Zig i potpis:                                                                                                    |
| DMET ID:                                                                                                    | 445612<br>GNK Dinamo Zagreb                                                                                                    |                                  | NO IMAGE<br>AVAILABLE                                                                                                    |                            | lgrač sposoban za nastup u<br>kategoriji:                                                                                                    |                            | Igrač sposoban za nastup u<br>kategoriji:                                                                                                    |
| Datum:                                                                                                    | Žig i potpis:                                                                                                    | Datum:                           | Žig i potpis:                                                                                                    | Datum:                     | Žig i potpis:                                                                                                    | Datum:                     | Žīg i potpis:                                                                                                    |
|                                                                                                    | Igrač sposoban za nastup u<br>kategoriji:                                                                                                    |                                  | lgrač sposoban za nastup u<br>kategoriji:                                                                                                    |                            | lgrač sposoban za nastup u<br>kategoriji:                                                                                                    |                            | Igrač sposoban za nastup u<br>kategoriji:                                                                                                    |
| Deturn                                                                                                    | 1 Že i esteia                                                                                                    | Deter                            | 1 2n i sotoin                                                                                                    | Determine                  | 2 in installe                                                                                                    | Deturn                     | Žin i natoja                                                                                                    |
| Datum:                                                                                                    | zig i potpis:                                                                                                    | Datum:                           | zig i popis:                                                                                                    | uatum:                     | zig i potpis:                                                                                                    | Datum:                     | zig i potpis:                                                                                                    |
|                                                                                                    | Igrač sposoban za nastup u<br>kategoriji:                                                                                                    |                                  | lgrač sposoban za nastup u<br>kategoriji:                                                                                                    |                            | Igrač sposoban za nastup u<br>kategoriji:                                                                                                    |                            | Igrač sposoban za nastup u<br>kategoriji:                                                                                                    |
| Datum:                                                                                                    | Žig i potpis:                                                                                                    | Datum:                           | Žig i potpis:                                                                                                    | Datum:                     | Žig i potpis:                                                                                                    | Datum:                     | Žig i potpis:                                                                                                    |
|                                                                                                    | lgrač sposoban za nastup u<br>kategoriji:                                                                                                    |                                  | lgrač sposoban za nastup u<br>kategoriji:                                                                                                    |                            | lgrač sposoban za nastup u<br>kategoriji:                                                                                                    |                            | lgrač sposoban za nastup u<br>kategoriji:                                                                                                    |
| _                                                                                                    |                                                                                                    |                                  | •                                                                                                    |                            |                                                                                                    |                            |                                                                                                    |
| Datum:                                                                                                    | Žig i potpis:                                                                                                    | Datum:                           | Žig i potpis:                                                                                                    | Datum:                     | Žig i potpis:                                                                                                    | Datum:                     | Žig i potpis:                                                                                                    |
|                                                                                                    |                                                                                                    |                                  |                                                                                                    |                            |                                                                                                    |                            |                                                                                                    |
|                                                                                                    | Igrač sposoban za nastup u<br>kategoriji:                                                                                                    |                                  | lgrač sposoban za nastup u<br>kategoriji:                                                                                                    |                            | Igrač sposoban za nastup u<br>kategoriji:                                                                                                    |                            | Igrač sposoban za nastup u kategoriji:                                                                                                    |
| -                                                                                                    | lgrač sposoban za nastup u<br>kategorij:                                                                                                    |                                  | lgrač sposoban za nastup u<br>kategoriji:                                                                                                    |                            | lgrež sposoban za nastup u<br>kategoriji:                                                                                                    |                            | Igrač sposoban za nastup u<br>kategoriji:                                                                                                    |
|                                                                                                    | lgrač sposoban za nastup u<br>kategorij:                                                                                                    |                                  | igrač sposoban za nastup u<br>kategoriji:                                                                                                    | Datum:                     | Igrač sposoban za nastup u<br>kategoriji:<br>Žig i potpis:                                                                                                    | Datum:                     | Igrač sposoban za nastup u<br>kategorij:<br>Žig i potpis:                                                                                                    |
| SPE                                                                                                    | Igrač sposoban za nastup u<br>kategorij:<br>ZAGREI                                                                                                    |                                  | Igrač sposoban za nastup u<br>kategoriji:<br>OMETNI SAVEZ                                                                                                    | Datum:                     | Igrač sposoban za nastup u<br>kategoriji:<br>Žig i potpis:<br>Igrač sposoban za nastup u<br>kategoriji:                                                                                                    | Datum:                     | Igrač sposoban za nastup u<br>kategoriji:<br>Žig i potpis:<br>Igrač sposoban za nastup u<br>kategoriji:                                                                                                    |
| SPEC                                                                                                    | Igrač sposoban za nastup u<br>kategorij:<br>ZAGREI<br>CIJALISTIČKI LIJEČI<br>LUKAS IJEČI <sup>C</sup>                                                                                                    | BAČKI NOGI<br>NIČKI PF           | Igraĉ sposoban za nastup u<br>lategoriji:<br>DMETNI SAVEZ<br>REGLED IGRAČA                                                                                            | Datum:                     | Igraž sposoban za nastup u<br>kategoriji:<br>Žig i potpis:<br>Igraž sposoban za nastup u<br>kategoriji:<br>Žin i potpis:                                                                                                    | Detum:                     | Igrač sposoban za nastup u<br>kategorij:<br>Žig i potpis:<br>Igrač sposoban za nastup u<br>kategorij:                                                                                                    |
| SPEC<br>turn i mjesto                                                                                                    | Igrač sposoban za nastup u<br>kategorij:<br>ZAGREJ<br>CIJALISTIČKI LIJEČI<br>LUKAS ILEČIĆ<br>rođenja: 26.08.2010, Zagreb                                                                                                    | BAČKI NOG<br>NIČKI PR            | kgrać sposoban za nastup u<br>sategoriji:<br>DMETNI SAVEZ<br>REGLED IGRAČA                                                                                            | Datum:                     | Igriiž sposoban za nastup u<br>kategoriji:<br>Žig i potpis:<br>Igriiž sposoban za nastup u<br>kategoriji:<br>Žig i potpis:                                                                                                    | Datum:                     | Igrač sposoban za nastup u<br>kategorij:<br>Žig i potpis:<br>Igrač sposoban za nastup u<br>kategorij:<br>Žig i potpis:                                                                                                    |
| SPEC<br>bi prezime:<br>tum i mjesto<br>MET ID:<br>ib:                                                                                                    | Igrač sposoban za nastup u<br>ZAGREI<br>CIJALISTIČKI LIJEČI<br>LUKAS ILECIĆ<br>prođenja: 26.08.2010, Zagreb<br>421182<br>GNK Dinamo Zagreb                                                                                                    | BAČKI NOGI<br>NIČKI PF           | kategoriji:<br>DMETNI SAVEZ<br>REGLED IGRAČA                                                                                                    | Detum:                     | Igrač sposoban za nastup u<br>kategoriji:<br>Žig i potpia:<br>Igrač sposoban za nastup u<br>kategoriji:<br>Žig i potpis:<br>Igrač sposoban za nastup u<br>kategoriji:                                                                                                    | Detum:                     | Igrač sposoban za nastup u<br>kategorij:<br>Žig i potpis:<br>Igrač sposoban za nastup u<br>kategorij:<br>Žig i potpis:<br>Igrač sposoban za nastup u<br>kategorij:                                                                                                    |
| SPEC<br>e i prezime:<br>tum i mjesto<br>WET ID:<br>de:<br>Datum:                                                                                                    | Igrač sposoban za nastup u<br>ZAGREJ<br>CIJALISTIČKI LIJEČI<br>ULIKAS ILECIC<br>120.08.2010, Zagreb<br>421182<br>GNK Dinamo Zagreb<br>21g i potpis:                                                                                               | BAČKI NOGI<br>NIČKI PF           | Igrać sposoban za nastup u<br>Isategoriji:<br>DMETNI SAVEZ<br>REGLED IGRAČA<br>NO IMAGE<br>AVAILABLE<br>Zg i potpis:                                                  | Datum:<br>Datum:           | Igrač sposoban za nastup u<br>kategoriji:<br>Žig i potpis:<br>Igrač sposoban za nastup u<br>kategoriji:<br>Žig i potpis:<br>Igrač sposoban za nastup u<br>kategoriji:<br>Žig i potpis:                                                                                                    | Datum:<br>Datum:           | Igrač sposoban za nastup u<br>kategorij:<br>Žig i potpis:<br>Igrač sposoban za nastup u<br>kategorij:<br>Žig i potpis:<br>Igrač sposoban za nastup u<br>kategorij:<br>Žig i potpis:<br>Zig i potpis:                                                                                         |
| SPEC<br>si prezime:<br>tum i mjesto<br>MAET ID:<br>do:<br>Datum:                                                                                                    | Igrač sposoban za nastup u<br>ZAGREI<br>CIJALISTIČKI LIJEČI<br>UKAS ILEČIĆ<br>Prođenja: 26.08.2010, Zagreb<br>421182<br>GNK Dinamo Zagreb<br>Žig i potpis:<br>Igrač sposoban za nastup u<br>kategoriji:                                           | BAČKI NOGI<br>NIČKI PF           | kgrač sposoban za nastup u<br>kategoriji:<br>DMETNI SAVEZ<br>REGLED IGRAČA<br>VAILABLE<br>Žig i potpis:<br>kategoriji:                                                | Datum:<br>Datum:           | Igrač sposoban za nastup u<br>kategoriji:<br>Žig i potpia:<br>Igrač sposoban za nastup u<br>kategoriji:<br>Žig i potpia:<br>Igrač sposoban za nastup u<br>kategoriji:<br>Žig i potpia:<br>Igrač sposoban za nastup u<br>kategoriji:                                                               | Detum:                     | Igrač sposoban za nastup u<br>kategoriji:<br>Žig i potpis:<br>Igrač sposoban za nastup u<br>kategoriji:<br>Žig i potpis:<br>Igrač sposoban za nastup u<br>kategoriji:<br>Žig i potpis:<br>Igrač sposoban za nastup u<br>kategoriji:                                                          |
| SPEC<br>e i prezime:<br>tum i mjesto<br>tum i mjesto | Igrač sposoban za nastup u<br>ZAGREI<br>CIJALISTIČKI LIJEČI<br>LUKAS ILEČIĆ<br>prođenja: 26.08.2010, Zagreb<br>421182<br>GNK Dinamo Zagreb<br>Žig i potpis:<br>Igrač sposoban za nastup u<br>kategoriji:                                          | BAČKI NOGI<br>NIČKI PF<br>Datum: | Igrać sposoban za nastup u<br>Isategoriji:<br>DMETNI SAVEZ<br>REGLED IGRAČA<br>No IMAGE<br>AVAILABLE<br>Zig i potpis:<br>Igrać sposoban za nastup u<br>Izig i potpis: | Datum:<br>Datum:<br>Datum: | Igrač sposoban za nastup u<br>kategoriji:<br>Žig i potpis:<br>Igrač sposoban za nastup u<br>kategoriji:<br>Žig i potpis:<br>Igrač sposoban za nastup u<br>kategoriji:<br>Žig i potpis:<br>Igrač sposoban za nastup u<br>kategoriji:                                                               | Datum:<br>Datum:           | Igrač sposoban za nastup u<br>kategorij:<br>Žig i potpis:<br>Igrač sposoban za nastup u<br>kategorij:<br>Zig i potpis:<br>Igrač sposoban za nastup u<br>kategorij:<br>Żig i potpis:<br>Igrač sposoban za nastup u<br>kategorij:                                                              |
| SPEC<br>e i prezime:<br>tum i mjesto<br>MET ID:<br>de:<br>Datum:                                                                                                    | Igrač sposoban za nastup u<br>Kategorij:<br>ZAGREJ<br>CIJALISTIČKI LIJEČI<br>CUJALISTIČKI LIJEČI<br>ULIKAS ILEČIĆ<br>1200 rođenja: 20.08.2010, Zagreb<br>421182<br>GNK Dinamo Zagreb<br>21g i potpis:<br>Igrač sposoban za nastup u<br>kategorij: | BAČKI NOG<br>NIČKI PR<br>Datum:  | kgrać sposoban za nastup u<br>sategoriji:<br>DMETNI SAVEZ<br>REGLED IGRAČA<br>NO IMAGE<br>AVAILABLE<br>Žig i potpis:<br>kategoriji:<br>Zig i potpis:                  | Datum:<br>Datum:<br>Datum: | Igrač sposoban za nastup u<br>kategoriji:<br>Žig i potpia:<br>Igrač sposoban za nastup u<br>kategoriji:<br>Žig i potpia:<br>Igrač sposoban za nastup u<br>kategoriji:<br>Žig i potpia:<br>Igrač sposoban za nastup u<br>kategoriji:<br>Žig i potpia:<br>Igrač sposoban za nastup u<br>kategoriji: | Datum:<br>Datum:<br>Datum: | Igrač sposoban za nastup u<br>kategorij:<br>Žig i potpis:<br>Igrač sposoban za nastup u<br>kategorij:<br>Žig i potpis:<br>Igrač sposoban za nastup u<br>kategorij:<br>Žig i potpis:<br>Igrač sposoban za nastup u<br>kategorij:<br>Žig i potpis:<br>Igrač sposoban za nastup u<br>kategorij: |